# Actualización del firmware de UCS desde UCS Central

## Contenido

Introducción Componentes Utilizados Configurar Procedimiento

## Introducción

Este documento describe los pasos para actualizar un dominio individual desde UCS Central.

Anteriormente, los usuarios programaban actualizaciones de firmware de infraestructura por grupo de dominios. Cisco UCS Central 1.5 en adelante ha cambiado esa función. Ahora, programará actualizaciones de firmware de infraestructura para dominios específicos o dominios asignados a un grupo de dominios mediante etiquetas y grupos de mantenimiento.

## **Componentes Utilizados**

UCS Central 2.0(1a)

UCS Manager 3.1(3a)

Todos los dispositivos utilizados son dispositivos de laboratorio

## Configurar

Puede activar actualizaciones de firmware de infraestructura en un dominio, varios dominios o dominios que pertenecen a un grupo de dominios, según la familia de productos. Por ejemplo, podría actualizar el firmware de la infraestructura en todos los sistemas Cisco UCS Mini y no actualizar ninguno de los servidores blade. Otro ejemplo es que puede actualizar todos los grupos de mantenimiento en la costa oeste, pero ninguno en la costa este. A continuación se ofrece una descripción general de los pasos iniciales necesarios.

## Procedimiento

Haga clic en el icono de herramientas de UCS Central para iniciar la **administración del firmware de infraestructura.** Se enumeran los pasos para la actualización del firmware.

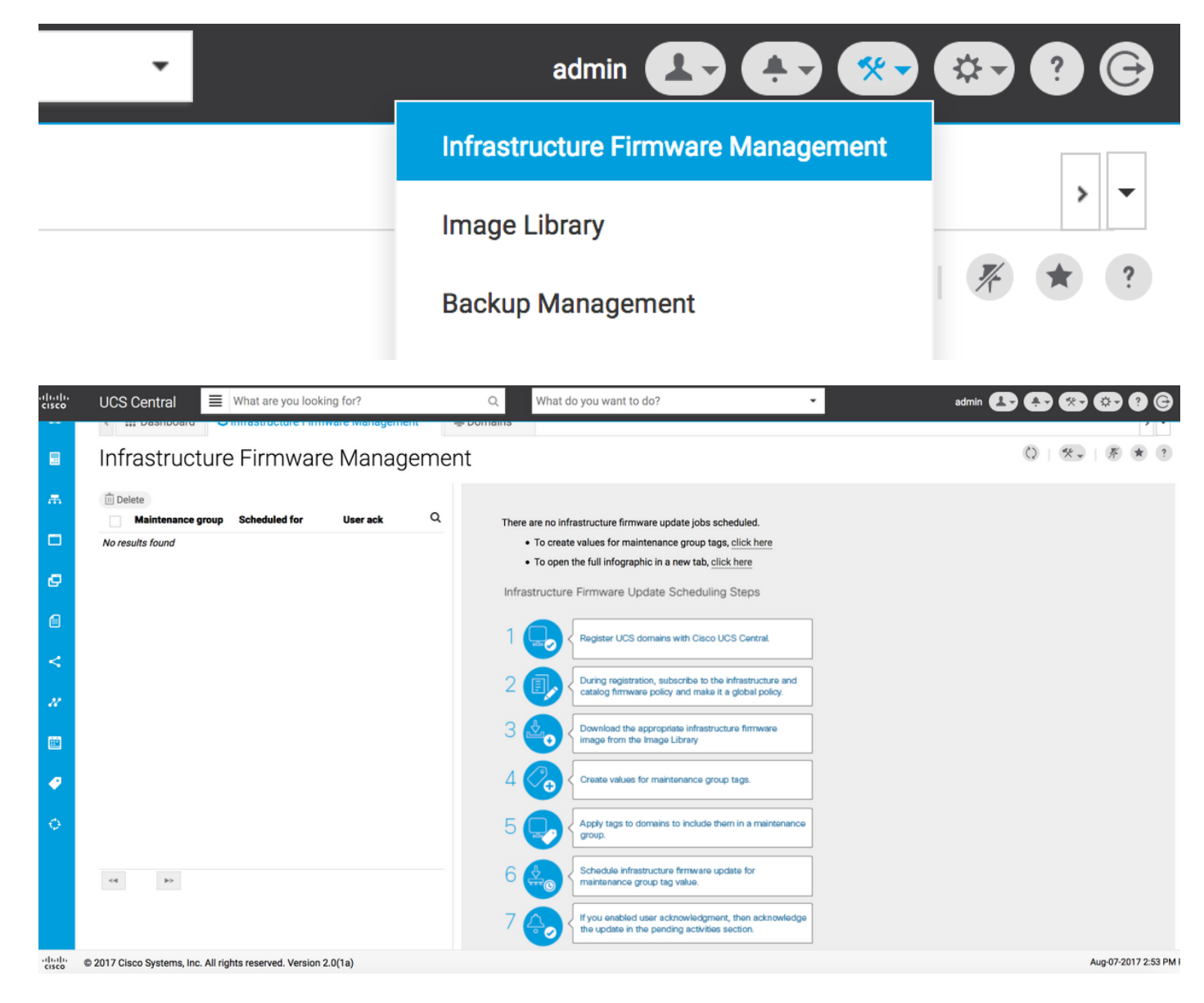

Paso 1 Asegúrese de que el dominio UCS esté registrado en UCS Central.

Consulte la Guía de introducción de Cisco UCS Central para obtener más información.

| lili.<br>cisco | UCS Central   | What are you looking for?                | Q What do you want to do?                      | •                          | admin 🛃 🌲 🐲 🐲       | 9 ©   |
|----------------|---------------|------------------------------------------|------------------------------------------------|----------------------------|---------------------|-------|
|                | < 🎛 Dashbo    | ard 👌 Infrastructure Firmware Management | * Domains * Domain Management *                |                            |                     | > •   |
|                | Domain        | Management                               |                                                |                            | Q                   | * ?   |
| æ              | Domain        | Domain Registrations                     |                                                |                            | P Register D        | omain |
|                | Registrations | Filters                                  | 🝸 Filter 🕈 Export 📋 Delete 🖾 Unregister Domain |                            |                     |       |
|                |               | Registration Status                      | UCS Domain                                     | Timestamp                  | Registration Status | Q     |
| e              | Lost Domains  | Registered In Progress                   | 172.16.16.153                                  | 03-Aug-2017<br>11:50:54 PM | Registered          |       |
| a              |               | Failed                                   |                                                |                            |                     |       |

Paso 2 Durante el registro, asegúrese de que la resolución de políticas para el firmware de la infraestructura y el catálogo esté configurada como global.

Resolución de políticas desde UCS Central

### Domain to UCS Central Register

| Basic      | Policy Resolution                 |              | Infrastructure & Catalog Firmware                   |
|------------|-----------------------------------|--------------|-----------------------------------------------------|
| Policy     | Infrastructure & Catalog Firmware | Local Global | policy are defined in UCS Manager or in UCS Central |
| Resolution | Time Zone Management              | Local Global |                                                     |
| Control    | Communication Services            | Local Global |                                                     |
|            | Global Fault Policy               | Local Global |                                                     |
|            | User Management                   | Local Global |                                                     |
|            | DNS Management                    | Local Global |                                                     |
|            | Backup & Export Policies          | Local Global |                                                     |
|            | Monitoring                        | Local Global |                                                     |
|            | SEL Policy                        | Local Global |                                                     |
|            | Power Allocation Policy           | Local Global |                                                     |
|            | Power Policy                      | Local Global |                                                     |
|            | Equipment Policy                  | Local Global |                                                     |
|            |                                   |              | Cancel Register                                     |

#### Resolución de políticas desde UCS Manager

| UCS Central Providers FSM Faults   |                                                     |                                                                                         |
|------------------------------------|-----------------------------------------------------|-----------------------------------------------------------------------------------------|
| Actions                            | Properties                                          |                                                                                         |
| Register With UCS Central          | Hostname/IP Address : 172.16.16.190                 |                                                                                         |
| Unregister From UCS Central        | Policy Resolution Control                           |                                                                                         |
| Status                             | Infrastructure & Catalog Firmware : O Local  Global | Determines whether the Capability Catalog                                               |
| Repair State : <b>† Done</b>       | <u>-</u>                                            | locally or come from Cisco UCS Central.                                                 |
| Registration Status :   Registered | Time 7 and Management                               | Determines whether the time zone and NTP                                                |
| Global                             |                                                     | server settings are defined locally or comes from Cisco UCS Central.                    |
| Suspend State :                    |                                                     |                                                                                         |
| Acknowledge State :                | Communication Services : Clocal  Global             | Determines whether HTTP, CIM XML, Telnet,<br>SNMP, web session limits, and Management   |
|                                    |                                                     | defined locally or in Cisco UCS Central.                                                |
|                                    | Global Fault Policy : CLocal  Global                | Determines whether the Global Fault Policy is defined locally or in Cisco UCS Central.  |
|                                    |                                                     |                                                                                         |
|                                    | User Management : CLocal  Global                    | Determines whether authentication and                                                   |
|                                    |                                                     | trusted points, locales, and user roles are<br>defined locally or in Cisco UCS Central. |
|                                    | DNS Management : Local  Global                      | Determines whether DNS servers are defined                                              |
|                                    |                                                     | locally or in Cisco UCS Central.                                                        |

Paso 3 Descargue la imagen de firmware de infraestructura adecuada de la **biblioteca de imágenes**.

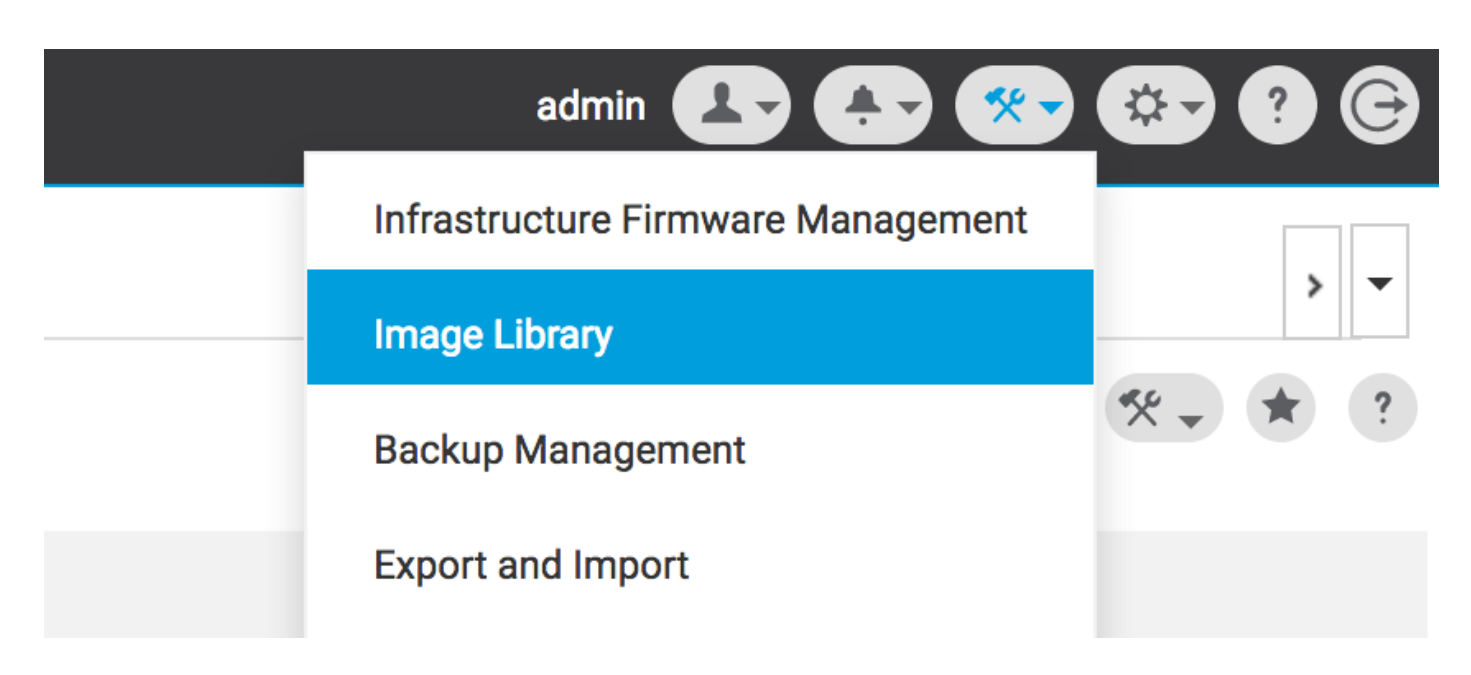

Se puede descargar manualmente mediante la opción Importar paquete de firmware

| <br>cisco | UCS Central | What are you looking f | or?            | Q, Wha                                        | at do you want to do?               | · | admin 💶 🐥 🛠                           | <b>-</b> |
|-----------|-------------|------------------------|----------------|-----------------------------------------------|-------------------------------------|---|---------------------------------------|----------|
|           | < 🏭 Dashboa | ard 🛃 Image Library 🎽  |                |                                               |                                     |   |                                       | > -      |
|           | Image L     | ibrary                 |                |                                               |                                     |   | Ø 🕺                                   | • * ?    |
| æ         | Filters     |                        | ▼ Filter + Exp | ort 🗊 生                                       |                                     |   | Schedule Periodic Firmware Image Sync | s        |
|           | Tuckageo    | Firmware Type          |                | Туре                                          | Image Bundle                        |   | Synchronize Firmware Updates          | ٩        |
|           | Downloads   | B Series     C Series  | 2.1(2c)B       | B Series                                      | ucs-k9-bundle-b-series.2.1.2c.B.bin |   | Import Firmware Bundle                | ading    |
| ø         |             | Capability Catalog     |                | Software for the UCS<br>B-Series blade server | 315 MB                              |   | Cit                                   | ico.com  |

La imagen se puede descargar directamente desde Cisco.com, si las credenciales del usuario están configuradas en la cuenta de Cisco.com.

| cisco    | UCS Central                      | What are you looking f                                          | or?      | Q. What                                                               | at do you want to do?                         | •              | admin 🥊 | B 🔂 🚱 🚱                     | <b>?</b> ©            |
|----------|----------------------------------|-----------------------------------------------------------------|----------|-----------------------------------------------------------------------|-----------------------------------------------|----------------|---------|-----------------------------|-----------------------|
|          | < 🏼 Dashbo                       | ard 🛃 Image Library ×                                           |          |                                                                       |                                               |                |         | System Profile              | > •                   |
|          | Image L                          | ibrary                                                          |          |                                                                       |                                               |                |         | User Settings               | * ?                   |
| <b>#</b> | Packages Filters Filter + Export |                                                                 |          |                                                                       |                                               | Authentication |         |                             |                       |
|          |                                  | Firmware Type                                                   | Version  | Туре                                                                  | Image Bundle                                  |                |         | SNMP                        | Q                     |
| e        | Downloads                        | B Series     C Series     Infrastructure     Capability Catalog | 2.1(2c)B | B Series<br>Software for the UCS<br>B-Series blade server<br>products | ucs-k9-bundle-b-series.2.1.2c.B.bin<br>315 MB |                |         | Smart Call Home<br>Licenses | o <b>ading</b><br>com |
| 1        |                                  | UCS Central                                                     |          | B Series<br>Software for the UCS                                      | ucs-k9-bundle-b-series.2.1.2d.B.bin<br>315 MB |                |         | Cisco.com Account           | le For<br>rt          |
| <        | Status                           |                                                                 |          | B-Series blade server<br>products                                     |                                               |                |         | Cisco                       | .com                  |

Paso 4 Crear etiqueta de grupo de mantenimiento.

La etiqueta de grupo de mantenimiento se puede aplicar por grupo de dominios

### Maintenance Group Tag Create

| Domains must be tagged with a Maintenance Group tag to schedule an infrastructure firmware update. When you create a Maintenance Group tag in this dialog, all selected domains are tagged with it.                                                                                      |
|----------------------------------------------------------------------------------------------------|
| Maintenance Group Tag Value *                                                                                                    |
| Tag                                                                                                    |
| Select how to apply tags to Domains                                                                                                    |
| By Domain Group Manually                                                                                                    |
| The Maintenance Group tag applies to all existing domains within the Domain Group. It will not be applicable to any new domains that get added further to the domain group. If you select to include sub-domain groups, the Maintenance Group tag also applies to all sub-domain groups. |
| NA-6200 <b>~</b>                                                                                                    |
| Include all Sub-Domain Groups                                                                                                    |
|                                                                                                    |
| Cancel                                                                                                    |

La etiqueta de grupo de mantenimiento se puede aplicar por dominio. Solicitaremos el dominio individualmente.

### Maintenance Group Tag Create

| Tag                                                            |   |                                      |                                                                         |                                                                                      |                          |   |   |
|----------------------------------------------------------------|---|--------------------------------------|-------------------------------------------------------------------------|--------------------------------------------------------------------------------------|--------------------------|---|---|
| elect how to apply tags to Domains                             |   |                                      |                                                                         |                                                                                      |                          |   |   |
| By Domain Group Manually                                       |   |                                      |                                                                         |                                                                                      |                          |   |   |
| + 🏛                                                            |   |                                      |                                                                         |                                                                                      |                          |   |   |
| Filters                                                        |   | Domain                               | Hardware                                                                | Configuration                                                                        | Status                   | Q | Q |
| Domain Group<br>Ungrouped<br>root                              | ~ | ANF-UCSPR06<br>root<br>172.16.16.153 | UCS-FI-6248UP Fabri<br>B (HA)<br>1 Chassis 0 FEX<br>3 Blades 0 Rack Mou | c A, UCS 6100/6200 Series FI<br>3.1(3a)A<br>3.1(3)SP0(Default)<br>nts FW Set Startup | OK<br>Fault Level: Major |   |   |
| Platform<br>UCS 6100/6200 Series Fl<br>UCS Mini 6300 Series Fl |   |                                      |                                                                         |                                                                                      |                          |   |   |

Puede verificar si la etiqueta creada tiene el tipo de etiqueta como grupo de mantenimiento en **Administración de etiquetas**.

\* ?

|          | Tag Ma        | nagement          |                        |                   |                     |                 | Q   * ? |
|----------|---------------|-------------------|------------------------|-------------------|---------------------|-----------------|---------|
| æ        | Tags          | Tag Management    |                        |                   |                     |                 |         |
|          |               | Filters           | ▼ Filter ↑ Export 🔟 Re |                   |                     |                 |         |
|          | Tag Types     | Тад Туре          | Tag                    | Тад Туре          | Referenced Name     | Referenced Type | ۹       |
| ø        |               | Maintenance Group | tag                    | Maintenance Group | ANF-UCSPR06<br>root | Domain          |         |
|          |               | Orgs              |                        |                   |                     |                 |         |
| 6        |               | Domain Group      |                        |                   |                     |                 |         |
| ~        |               | root              |                        |                   |                     |                 |         |
|          |               |                   |                        |                   |                     |                 |         |
| N.       |               |                   |                        |                   |                     |                 |         |
| 673      |               |                   |                        |                   |                     |                 |         |
| <u> </u> |               |                   |                        |                   |                     |                 |         |
| <b>@</b> | Tag Managemen | t                 |                        |                   |                     |                 |         |
| 0        |               |                   |                        |                   |                     |                 |         |
| Ų.       |               |                   |                        |                   |                     |                 |         |
|          |               |                   |                        |                   |                     |                 |         |
|          |               |                   | rr 1.1.0(1 m           |                   |                     |                 |         |
|          |               |                   |                        |                   |                     |                 |         |

#### Paso 5 El dominio tendrá la etiqueta recién creada

| ululu<br>cisco | UCS Central 🗧 What are you looking for?                                                                                                    | Q What do you want to do? | • |
|----------------|----------------------------------------------------------------------------------------------------|---------------------------|---|
|                | Image: Second second second |                           |   |
|                | ANF-UCSPR06 Domain                                                                                                    |                           |   |
|                | Basic Overall Status                                                                                                    |                           |   |

Paso 6 Inicie Infrastructure Firmware Management desde el icono de herramientas.

#### Administración del firmware de infraestructura

| admin 💶 🐥 🛠                        | 🌣 ? 🕞          |
|------------------------------------|----------------|
| Infrastructure Firmware Management |                |
| <br>Image Library                  | > ▼<br>1/2 ★ ? |
| Backup Management                  |                |

Seleccione la etiqueta del grupo Mantenimiento, la versión del firmware de la infraestructura y la versión del catálogo.

Actualización del firmware de la infraestructura

### Infrastructure Firmware Update Schedule

| waintenance group          |                  | Settings                | Value              |                 |               |        |
|----------------------------|------------------|-------------------------|--------------------|-----------------|---------------|--------|
| tag                        | -                | Catalog Version         |                    |                 |               |        |
| Infrastructure fir         | mware version    | Force Deploy            | Disabled           |                 |               |        |
| UCS 6100/6200 Series Fab   | ric Interconnect | Evacuation              | Disabled           |                 |               |        |
| 2.2(8g)A                   | -                | Imported demain         |                    | Firmulara atat  |               |        |
| UCS 6100/6200 Series S     | ervice Pack      | impacted domain         | IS                 | Firmware stat   | us            |        |
| UCS Mini 6300 Series Fabr  | ic Interconnect  |                         |                    |                 |               |        |
| None                       | •                |                         | 0 Not subscribed   |                 | Ready         |        |
| UCS Mini 6300 Series Se    | rvice Pack       | 1                       | 1 Impacted         | 1               | O Scheduled   |        |
|                            |                  |                         |                    | 1               | 0 In Progres  | 5      |
| UCS 6300 Series Fabric Int | erconnect        |                         |                    |                 | 0 Failed      |        |
| None                       | •                |                         |                    |                 | D Pending     |        |
| UCS 6300 Series Service    | Pack             |                         |                    |                 | Acknowled     | lgemen |
| Catalog version            |                  |                         |                    |                 | /Permissio    | n      |
| None                       | -                |                         |                    |                 |               |        |
|                            |                  | Impacted Doma           | ins                |                 |               |        |
| Force Deploy               |                  | Domain                  | Current Version    | Firmware Status | Domain Status | Q      |
| l oree bepiej              |                  | ANE-LICSPR06            | 3 1(3a)A           | Ready           | OK            |        |
| Enabled Disabled           |                  |                         |                    |                 |               |        |
| Enabled Disabled           |                  | UCS 6100/6200 Series FI | 3.1(3)SP0(Default) |                 |               |        |
| Enabled Disabled           |                  | UCS 6100/6200 Series FI | 3.1(3)SP0(Default) |                 |               |        |

Seleccione si la actualización requiere **reconocimiento de usuario** en el campo Reconocimiento de usuario requerido para instalar. Si está habilitado, debe aceptar manualmente la solicitud de actualización antes de actualizar el dominio. En este caso, lo hemos configurado como habilitado.

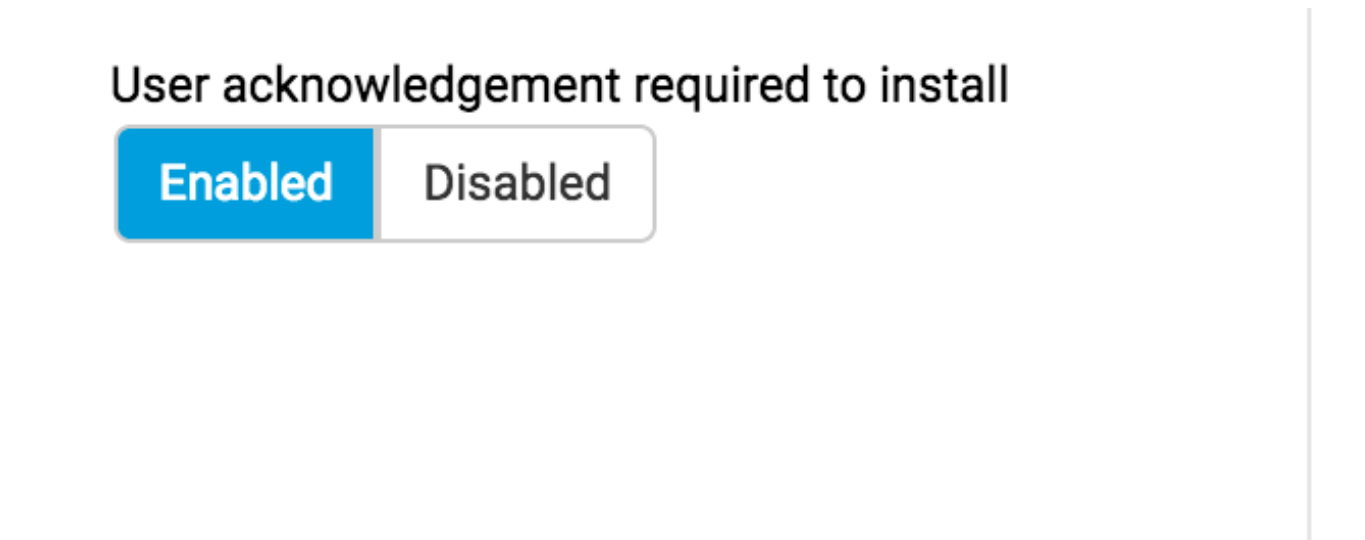

Supervise los **dominios afectados y** espere a que el Reconocimiento pendiente se establezca en **1**.

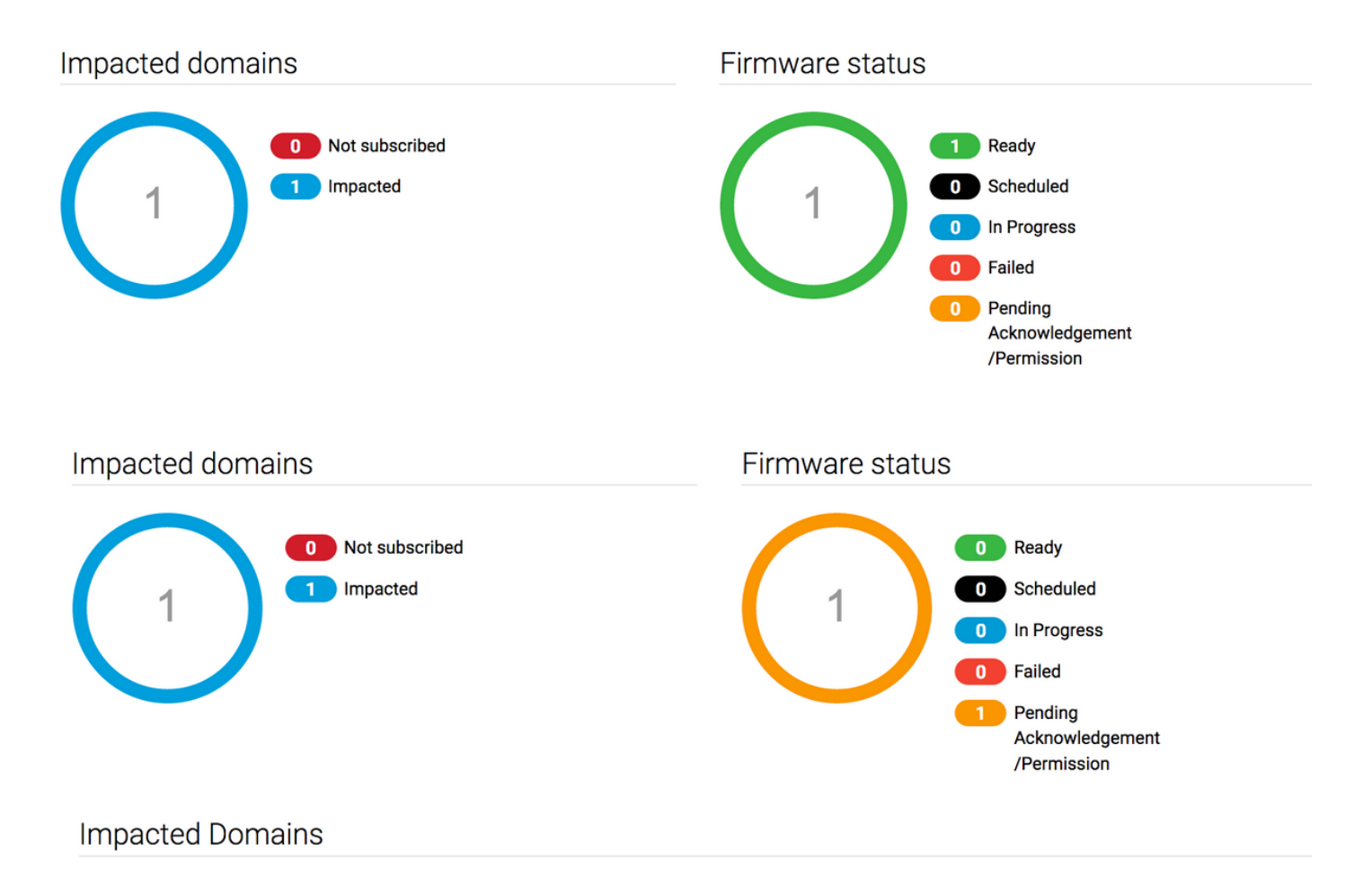

Paso 7 En la sección Actividades pendientes, puede aceptar el estado Confirmación pendiente para comenzar la actualización.

| cisco | UCS Central 📃 What                                                                                                    | are you looking for?  | Q                   | What do you want to | o do?                                 | •                      | admin 🛃         | 🌆 😵 👁 9 G   |
|-------|----------------------------------------------------------------------------------------------------|-----------------------|---------------------|---------------------|---------------------------------------|------------------------|-----------------|-------------|
|       | <ul> <li>ظ Dashboard الله المحافظ المحافظ المحا<br/>المحافظ المحافظ المحافظ المحافظ المحافظ المحافظ المحافظ المحافظ المحافظ المحافظ المحافظ المحافظ المحافظ المحافظ ا<br/>محافظ المحافظ المحاف<br/>المحافظ المحافظ المحافظ المحافظ المحافظ المحافظ المحافظ المحافظ المحافظ المحافظ المحافظ المحافظ المحافظ المحافظ المحافظ المحافظ المحافظ المحافظ المحافظ المحافظ المحافظ المحافذ المحاف<br/>المحافظ المحافظ المحافظ المحافظ المحافظ المحافي حما</li></ul> | tructure Firmware Man | agement × 🔒 Pending | Activities ×        |                                       |                        |                 | 3 💌         |
| 8     | Pending Activitie                                                                                                    | es                    |                     |                     |                                       |                        |                 | 0: • • •    |
| ж.    | Filters                                                                                                    | Y Elter + Exp         | ort                 |                     |                                       |                        |                 |             |
|       | Domain Group                                                                                                    | Name                  | Configuration       | Туре                | Schedule                              | Status                 | Pending Changes | ۹           |
|       | Ungrouped                                                                                                    | ANF-UCSPR06<br>root   | N/A                 | Infra FW Update     | Maintenance Group<br>Scheduler<br>tag | Pending Acknowledgemen | t               | Acknowledge |
| e.    |                                                                                                    |                       |                     |                     |                                       |                        |                 |             |